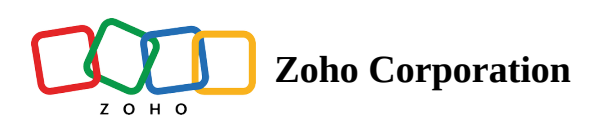

## **Bookmarking manuals**

To bookmark a manual from inside the manual:

- 1. Navigate to the manual.
- 2. Click the **More options** icon (:).
- 3. Click **Bookmark**.

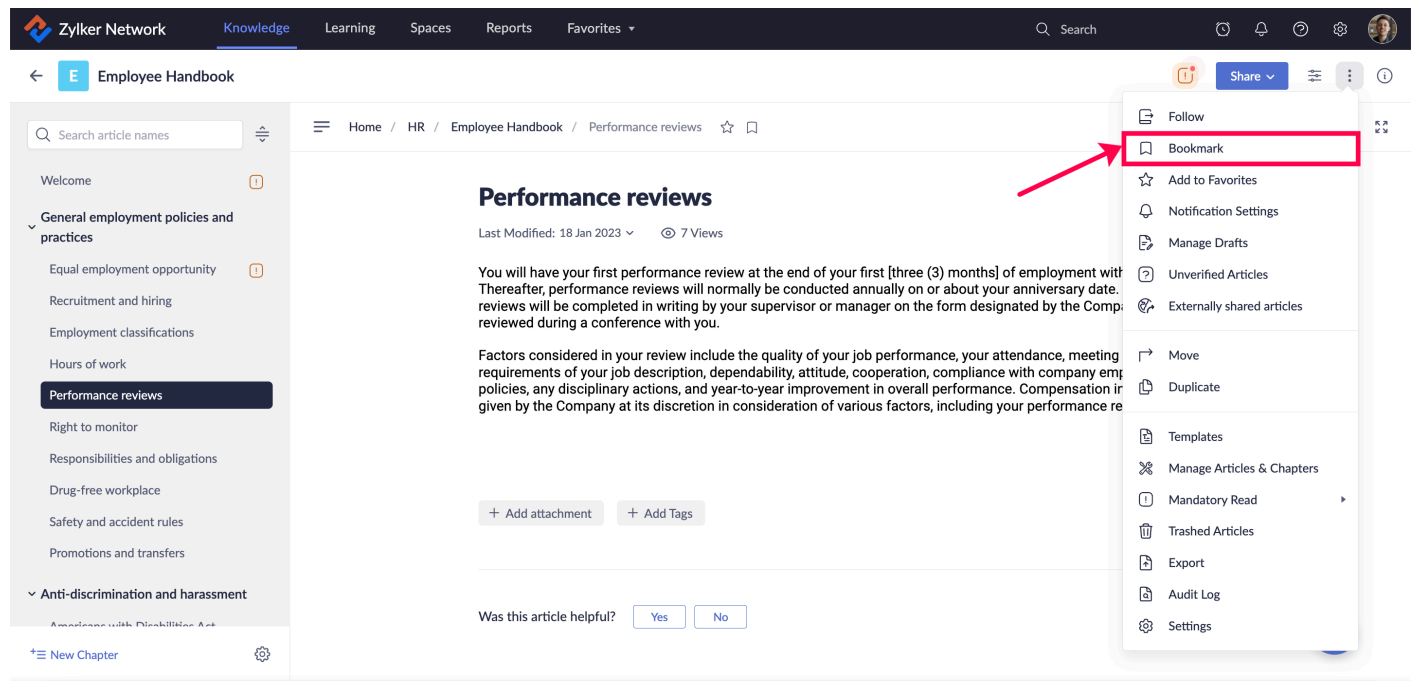

To bookmark a manual from the manual card:

- 1. Click the **More options** icon (+) on the manual card.
- 2. Click **Bookmark**.

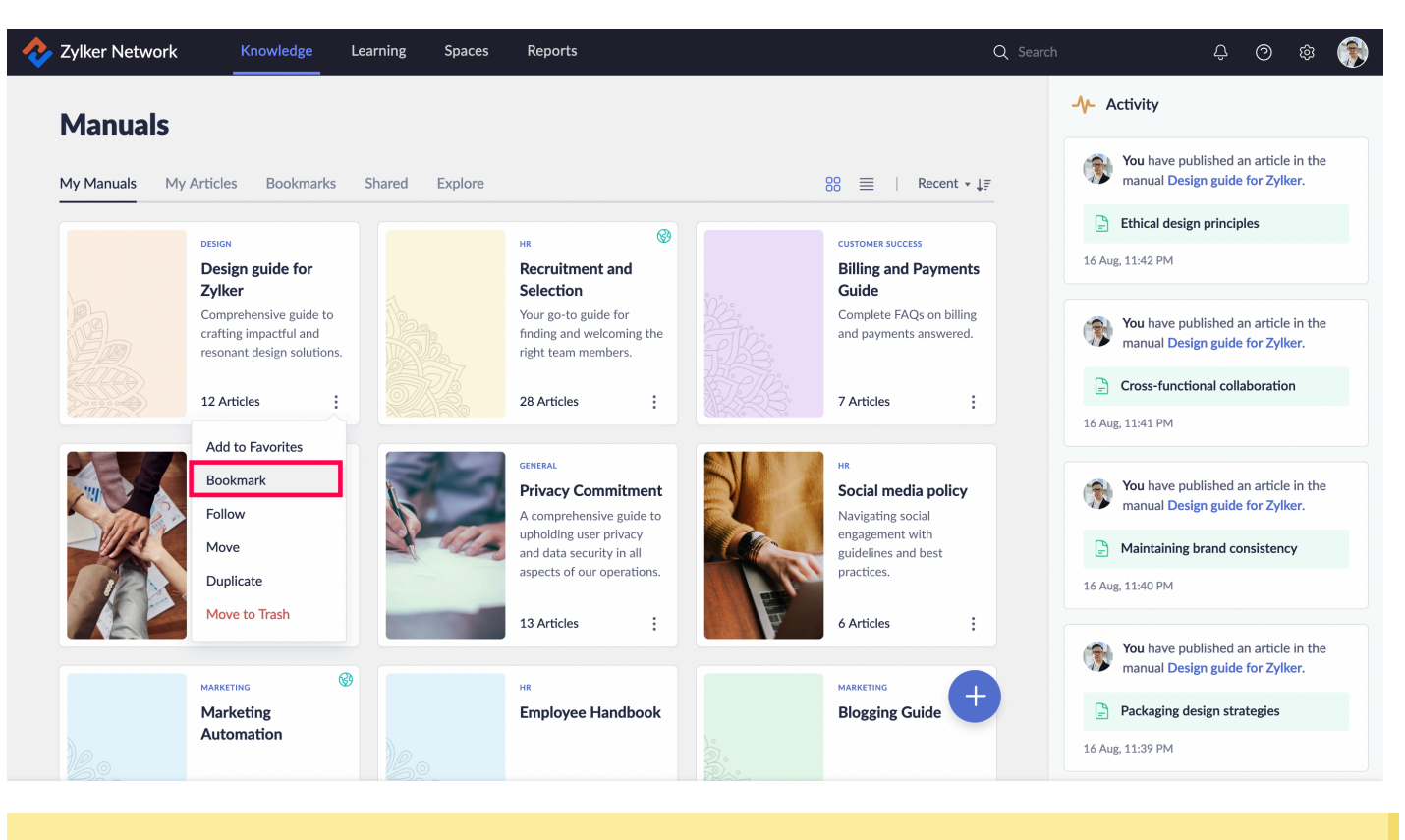

To view all your bookmarks, click Knowledge in the navigation pane, then go to the Bookmarks tab.